# Mise en ligne d'un site PrestaShop

Voici les étapes pour mettre en ligne un site PrestaShop local (sous MAMP ou WAMP) vers un hébergeur. Dans les grandes lignes, la technique ressemble à celle de **la mise en ligne de WordPress**, avec quelques complications supplémentaires.

## Mise en ligne des fichiers

Téléversez l'ensemble des fichiers de votre PrestaShop local vers l'hébergeur avec FileZilla. L'opération peut durer un certain temps, une heure environ, vu que PrestaShop contient au moins 20000 fichiers.

| Z petit-bidon.com - petitbidhd@ftp.cluster021.hosting.ovh.net - FileZilla                          | - 0 ×                                                                        |
|----------------------------------------------------------------------------------------------------|------------------------------------------------------------------------------|
| Fichier Edition Affichage Transfert Serveur Favoris ?                                              |                                                                              |
| ₩ - ■ = = # 2 18 3 1, 1 = 2 2 8                                                                    |                                                                              |
| Hôte: Identifiant: Mot de passe: Port:                                                             | Connexion rapide 💌                                                           |
| Statut : Transfert de fichier réussi, 74 octets transférés en 1 seconde                            | -P0-=E-1/0EEC=                                                               |
| Istatut : Transfert de fichier réussi. 283 octets transférés en 1 seconde                          | bozgeoocech                                                                  |
| Statut : Démarrage de l'envoi de C:\wamp64\www\boutique\var\cache\prod\pools\d32hqMnTth\0\P\UcUCSg | Q8S+X6Ip6xeBx                                                                |
| Statut : Récupération du contenu du dossier "/www/var/cache/prod/pools/d32hqMnTth/0/6"             |                                                                              |
| Statut : Recuperation du contenu du dossier "/www/var/cache/prod/pools/ds2nqMin1th/0/P"            | ×                                                                            |
| Site local : C:\wamp64\www\boutique\                                                               | Site distant : /www ~                                                        |
|                                                                                                    |                                                                              |
| boutique                                                                                           | ie www                                                                       |
| wamplangues                                                                                        |                                                                              |
| Here wamptnemes                                                                                    |                                                                              |
| E. O                                                                                               | Nom de fichier ^ Taille de fi Type de fic Dernière modif Droits d'ac Propr ^ |
|                                                                                                    |                                                                              |
| Nom de fichier Taille de fic Tune de fichier Dernière modificat                                    | admin095v1117m Dossier de                                                    |
| Non de renter l'anne de rent. Type de richter Derniere modificat                                   | app Dossier de                                                               |
|                                                                                                    | bin Dossier de                                                               |
| adminu95V111/m Dossier de fich 11/06/2019 09:31:20                                                 | cache Dossier de                                                             |
| app Dossier de fich 11/06/2019 09:30:34                                                            | classes Dossier de                                                           |
| Din Dossier de fich 11/00/2019 09:30:34                                                            | onfig Dossier de                                                             |
| cache Dossiel de lich 11/00/2019 09:30:34                                                          | controllers Dossier de                                                       |
| Classes Dossier de fich 11/06/2019 09:51:05                                                        | docs Dossier de                                                              |
| contragillars Dessier de fich 11/06/2019 09:36:55                                                  | download Dossier de                                                          |
| docr Dossier de fich 11/06/2019 09:31:38                                                           | 📙 img Dossier de                                                             |
| dous Dossiel de lich 11/00/2019 09:51.27                                                           | is Dossier de                                                                |
| Clustice de 17 Cubice et 24 de séres Taille tatales 560 075 a state                                | V C >                                                                        |
| Selection de 17 fichiers et 24 dossiers. Taille totale : 309 873 octets                            | 17 fichiers et 22 dossiers. Taille totale : 309 873 octets                   |
| Serveur / Fichier local Direction Fichier distant Taille Priorité Statut                           | ^                                                                            |
| petitbidhd@ftp.cluster021.h                                                                        |                                                                              |
| C:\wamp64\www\boutiqu>> /www/var/cache/prod/pools/ 304 Normale Transfert e                         | cours                                                                        |
| Transfert en cours                                                                                 |                                                                              |
| C:\wamp64\www\boutiqu>> /www/var/cache/prod/pools/ 355 Normale Transfert e                         | cours 🗸                                                                      |
| Fichiers en file d'attente (10994) Transferts échoués Transferts réussis (8660)                    |                                                                              |
|                                                                                                    | 🔕 🕜 File d'attente : 81,2 Mio 🥥 👄                                            |

#### Exportation de la base

Allez dans phpMyAdmin de votre serveur local (MAMP, Wamp, etc.) et exportez la base de données en choisissant l'option Enregistrer la sortie vers un fichier. Vous obtiendrez un fichier nommé boutique.sql, par exemple.

| ohoMuAdmin                                                               | ←   | 🛒 Serveur: MySQL:3306 » 🍵 Base de données:                | boutique        |         |              |                   |                       |            |        |
|--------------------------------------------------------------------------|-----|-----------------------------------------------------------|-----------------|---------|--------------|-------------------|-----------------------|------------|--------|
| <br>                                                                     | 1   | Structure 🔲 SQL 🔍 Rechercher                              | Requête         | 🔳 Ехро  | rter         | 🖶 Importer        | 🤌 Opérations          | Privilèges | ▼ Plus |
| Serveur courant :                                                        | Та  | ables :                                                   |                 |         |              |                   |                       |            |        |
| MySQI                                                                    |     | Tablas                                                    | Ctrusture       | Dennées |              |                   |                       |            |        |
|                                                                          | 1.7 | Taut sélectionnes                                         | Suucture        | Donnees | <u></u>      |                   |                       |            |        |
| Récentes Préférées                                                       | 1   | Tout selectionnel                                         |                 |         |              |                   |                       |            |        |
|                                                                          | [   | ✓ ps_access                                               |                 |         |              |                   |                       |            |        |
| Nouvelle base de donnees                                                 | Ì   | ps_accessory                                              |                 |         |              |                   |                       |            |        |
| Taper pour filtrer ceci, Entrée pour X                                   | [   | ✓ ps_address                                              |                 |         |              |                   |                       |            |        |
| 1 ~ >>>                                                                  | [   | ps_address_format                                         |                 |         |              |                   |                       |            |        |
| Nouvelle table                                                           | [   | ☑ ps_admin_filter                                         |                 |         |              |                   |                       |            |        |
|                                                                          | [   | ✓ ps_advice                                               |                 |         |              |                   |                       |            |        |
| ps_accessory                                                             | [   | ✓ ps_advice_lang                                          |                 |         |              |                   |                       |            |        |
|                                                                          | 1   | ∠ ns alias                                                |                 |         |              |                   |                       |            |        |
| + ps_address_format                                                      | 1.1 | E po_anao                                                 | <u> </u>        |         |              |                   |                       |            |        |
| ps_admin_inter                                                           |     |                                                           |                 |         |              |                   |                       |            |        |
| + ps_advice lang                                                         | 5   | ortie :                                                   |                 |         |              |                   |                       |            |        |
| + ps alias                                                               |     | Renommer les bases de données/table                       | es/colonnes exp | ortées  |              |                   |                       |            |        |
|                                                                          |     | Utiliser l'instruction LOCK TABLES                        |                 |         |              |                   |                       |            |        |
| ⊕ _ ps_attachment_lang                                                   |     |                                                           |                 |         |              |                   |                       |            |        |
|                                                                          |     | <ul> <li>Enregistrer la sortie vers un fichier</li> </ul> |                 |         |              |                   |                       |            |        |
| + ps_attribute_group                                                     |     | Modèle de nom de fichier : 🔞                              | @DATABASE@      | )       | $\checkmark$ | Utiliser ceci pou | r les futures exporta | tions      |        |
| <ul> <li>ps_attribute_group_shop</li> <li>ps_attribute_impact</li> </ul> |     | Jeu de caractères du fichier :                            | utf-8           | ~       |              |                   |                       |            |        |

### Modification des URL de la base

Ouvrez le fichier exporté *boutique.sql* dans un éditeur de code. Recherchez remplacez le domaine local par votre nom de domaine. Par exemple, recherchez *http://localhost/boutique* et remplacez tout par *http://petit-bidon.com* (exemple de nom de domaine).

|                       |                |                  | C:/Users/Guil    | llaume/Downloa | ds/boutique.sql (boutique) - Brackets -    | ٥    |   |
|-----------------------|----------------|------------------|------------------|----------------|--------------------------------------------|------|---|
| Fichier Modifier Recl | hercher Affich | hage Naviguer    | Déboguer Aide    |                |                                            |      |   |
| Fichiers de travail   | ⇔ ⊡            | http://localhos  | st/boutique      | Aa .*          | ▲ ▶                                        |      | ~ |
| boutique.sql          |                | http://petit-bio | lon.com          | Remplacer      | Traiter par lots Tout remplacer            | Â    |   |
|                       |                | 5431             | Déchargemen      | t des          | données de la table                        |      | e |
| boutique +            |                | 0101             | 'ne homoelidor   | clido          |                                            |      |   |
| ▶ admin095v11l7m      |                |                  | ps_nomestruer_   | _strue         | s_tang                                     | 11   |   |
| ⊧app                  |                | 5432             |                  |                |                                            |      |   |
| ▶ bin                 |                | 5433             |                  |                |                                            |      |   |
| ▶ cache               |                | 5434             | TNSERT TNTO 'n   | s home         | slider slides lang`                        |      |   |
| ✓ classes             |                | 0101             | ('id homoslidor  | r clid         | oc' 'id long' 'title' 'decortetion'        |      |   |
| ▶ assets              |                |                  | ( Ta_nomest Tael | r_stia         | les, Id_tang, titte, description,          |      |   |
| ▶ cache               |                |                  | `legend`, `url`  | `, `im         | age`) VALUES                               |      |   |
| ▶ checkout            |                | 5435             | (1, 1, 'Le Cen   | tre In         | formatique'. ' <h3>Le meilleur centre</h3> |      |   |
| ▶ container           |                |                  | informatique d'  | \ ! A auti     | $t_{aino}(h_{2})$ r\n(n)Achotoz tous nos   |      |   |
| ▶ controller          |                |                  | informacique u   | \ Aqui         |                                            | - 17 |   |
| ▶db                   |                |                  | produits.        | , 'le-         | centre-informatique',                      |      |   |
| ▶ exception           |                |                  | http://localho   | ost/bo         | utique/10-imprimantes',                    |      |   |
| ▶ form                |                |                  | 10f0915ad00887   | 80066d         | d4215ac0o0d414fbac52c_Vit-LDLC-Daris-      |      |   |
| ▶ helper              |                |                  | 01051580060010   | beebbu         | u4213ac0e0u4141bac32C_VIC_DLC_Paris        |      |   |
| ▶ lang                |                |                  | intl.jpg'),      |                |                                            |      |   |
|                       |                |                  |                  |                |                                            |      |   |

Modifiez ensuite les domaines de la table *ps\_shop\_url* comme ci-dessous :

```
10667 --
10668 -- Déchargement des données de la table `ps_shop_url`
10669 --
10670
10671 INSERT INTO `ps_shop_url` (`id_shop_url`, `id_shop`,
    `domain`, `domain_ssl`, `physical_uri`, `virtual_uri`,
    `main`, `active`) VALUES
10672 (1, 1, 'localhost', 'localhost', '/boutique/', '', 1, 1);
10673
```

```
Avant modification

10667 --

10668 -- Déchargement des données de la table `ps_shop_url`

10669 --

10670

10671 INSERT INTO `ps_shop_url` (`id_shop_url`, `id_shop`,

`domain`, `domain_ssl`, `physical_uri`, `virtual_uri`,

`main`, `active`) VALUES

10672 (1, 1, 'petit-bidon.com', 'petit-bidon.com', '/', '', 1, 1);

10673

Après modification
```

#### Import de la base chez votre hébergeur

Maintenant que les URL sont à jour, importez la base de données avec le phpMyAdmin de l'hébergeur.

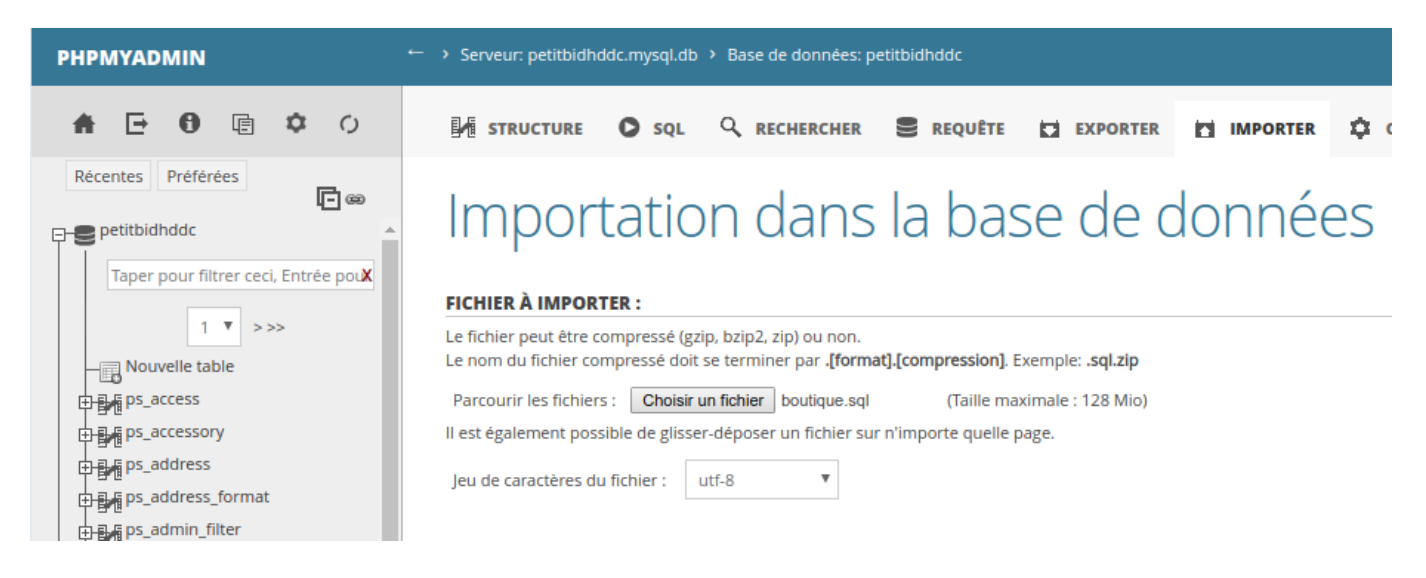

## Modification et téléversement du fichier parameters.php

Modifiez le fichier *parameters.php* situé dans *app/config* pour indiquer les coordonnées de la base de données de l'hébergeur.

| Fichiers de travail 🛛 🌞 🖽 | 1  | <pre><?nbp return array (</pre></pre>                     |
|---------------------------|----|-----------------------------------------------------------|
| parameters.php            | -  | () php recurr array (                                     |
| - Ferringer - Ferringer   | 2  | 'parameters' =>                                           |
| boutique 🔻                | 3  | array (                                                   |
| ▶ admin095v11l7m          | 4  | <pre>'database_host' =&gt; 'petitbidhddc.mysql.db',</pre> |
| ≂ арр                     | 5  | 'database_port' => '',                                    |
| config                    | 6  | 'database_name' => 'petitbidhddc',                        |
| ▶ addons<br>config.php    | 7  | <pre>'database_user' =&gt; 'petitbidhddc',</pre>          |
| config.yml                | 8  | 'database_password' => 'FDQSDFfdsf456',                   |
| config_dev.yml            | 9  | 'database prefix' => 'ps ',                               |
| config_prod.yml           | 10 |                                                           |
| config_test.yml           | 10 | 'database_engine' => 'InnoDB',                            |
| parameters.php            | 11 | 'mailer transport' => 'smtp',                             |

Comme d'habitude, il s'agit de mettre à jour l'hôte, le nom de la base, l'utilisateur de MySQL et le mot de passe. Une fois le fichier modifié, remettez-le en ligne avec FileZilla.

# **Correction des bugs**

Votre boutique est désormais en ligne, mais aucun lien ne marche et il est encore impossible d'accéder au back-office. Voici une succession d'actions à réaliser pour corriger les erreurs :

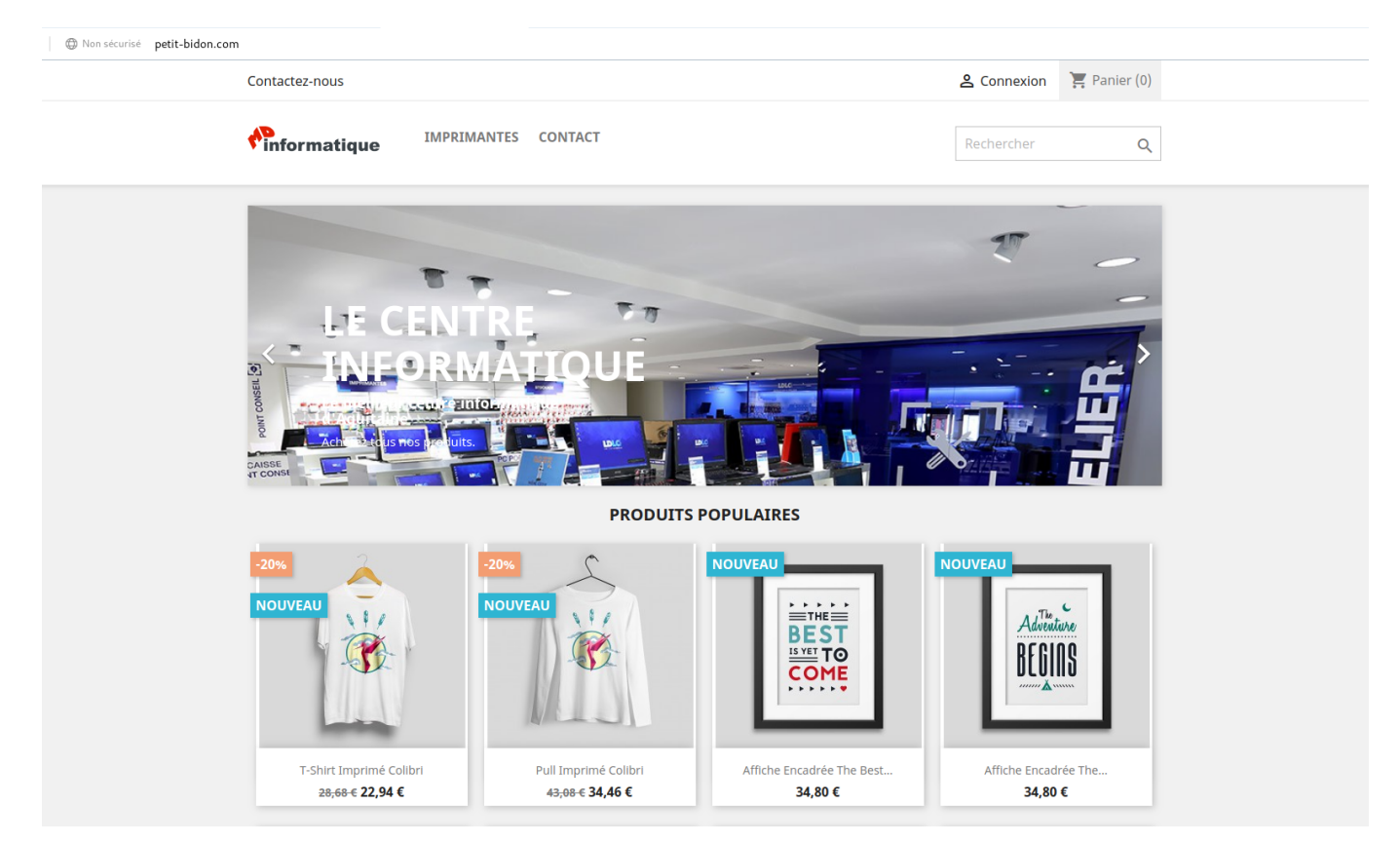

Supprimez tous les fichiers *.htaccess* qui conditionnent la manière dont vont s'écrire les URL. Recherchez ces fichiers dans *www* avec FileZilla puis supprimez-les tous.

|                                                                                                    |                                                                                                    |                                                                                                    | Recherche de fichiers                                                                                                    |                                                                                                    |            |
|----------------------------------------------------------------------------------------------------|----------------------------------------------------------------------------------------------------|----------------------------------------------------------------------------------------------------|----------------------------------------------------------------------------------------------------|----------------------------------------------------------------------------------------------------|------------|
| Jype de recherche                                                                                                    | e : 🛛 🔿 Recherche locale 🤇                                                                                                    | Recherche distante                                                                                                    |                                                                                                    |                                                                                                    | Rechercher |
| nc                                                                                                    |                                                                                                    |                                                                                                    |                                                                                                    |                                                                                                    |            |
| n Chemin de recher                                                                                                    | che : /www                                                                                                    |                                                                                                    |                                                                                                    |                                                                                                    | Arrêter    |
| di<br><sup>me</sup> Conditions de rec<br>di                                                                                                    | herche : Correspondances à toutes                                                                                                    | les conditions suivant                                                                                                    | tes 🔻                                                                                                    |                                                                                                    |            |
| Nom de fichier                                                                                                    | ✓ qui contient                                                                                                    | . <b>▼</b>                                                                                                    | htaccess                                                                                                    |                                                                                                    | -          |
|                                                                                                    |                                                                                                    |                                                                                                    |                                                                                                    |                                                                                                    |            |
| Les conditio                                                                                                    | ons respectent la casse 🛛 🗹 Retro                                                                                                    | uver des fichiers 🛛 🗸                                                                                                    | Retrouver des dossiers                                                                                                    |                                                                                                    |            |
| Les condition                                                                                                    | ons respectent la casse 🛛 🔽 Retro                                                                                                    | uver des fichiers 🗸 🗸                                                                                                    | Retrouver des dossiers                                                                                                    |                                                                                                    |            |
| Les condition<br>Résultats :<br>Nom de fichier                                                                                                    | ons respectent la casse 🛛 🔽 Retro<br>Chemin                                                                                                    | uver des fichiers 🛛 🗸                                                                                                    | Retrouver des dossiers ichi Dernière modificati Droits d'                                                                                                    | acci Propriétaire/                                                                                                    |            |
| Les condition<br>Résultats :<br>Nom de fichier                                                                                                    | Chemin<br>/www./admin095v1117m/backups                                                                                                    | uver des fichiers<br>Taille de fic Type de fi<br>170 Fichier                                                                                                    | Retrouver des dossiers<br>ichi Dernière modificati Droits d'<br>11/06/2019 17:2 0777                                                                                                    | acci Propriétaire<br>251044 100                                                                                                    |            |
| Les condition<br>Résultats :<br>Nom de fichier A<br>fic htaccess<br>.htaccess                                                                                                    | Chemin<br>/www/admin095v1117m/backups<br>/www/admin095v1117m/export                                                                                                    | uver des fichiers<br>Taille de fic Type de fi<br>170 Fichier<br>170 Fichier                                                                                                    | Retrouver des dossiers           ichi Dernière modificati         Droits d'           11/06/2019         17:2         0777           11/06/2019         17:2         0777                                                                                                    | acci Propriétaire)<br>251044 100<br>251044 100                                                                                                    |            |
| Les condition<br>Résultats :<br>Nom de fichier A<br>.htaccess<br>.htaccess                                                                                                    | Chemin<br>/www/admin095v1117m/backups<br>/www/admin095v1117m/export<br>/www/admin095v1117m/import                                                                                                    | uver des fichiers                                                                                                    | Retrouver des dossiers           ichi Dernière modificati         Droits d'           11/06/2019 17:2         0777           11/06/2019 17:2         0777           11/06/2019 17:2         0777                                                                                                    | acci Propriétaire)<br>251044 100<br>251044 100<br>251044 100                                                                                                    |            |
| Les condition<br>Résultats :<br>Nom de fichier A<br>.htaccess<br>.htaccess<br>.htaccess                                                                                                    | Chemin<br>/www/admin095v1117m/backups<br>/www/admin095v1117m/export<br>/www/admin095v1117m/import<br>/www/app                                                                                                    | uver des fichiers                                                                                                    | Retrouver des dossiers           ichi Dernière modificati         Droits d'           11/06/2019 17:2         0777           11/06/2019 17:2         0777           11/06/2019 17:2         0777           11/06/2019 17:2         0604                                                                                                    | acci Propriétaire)<br>251044 100<br>251044 100<br>251044 100<br>251044 100                                                                                                    |            |
| Les condition<br>Résultats :<br>Nom de fichier A<br>.htaccess<br>.htaccess<br>.htaccess<br>.htaccess<br>.htaccess                                                                                                    | Chemin<br>/www/admin095v1117m/backups<br>/www/admin095v1117m/export<br>/www/admin095v1117m/import<br>/www/app<br>/www/bin                                                                                                    | Taille de fic Type de fi<br>Taille de fic Type de fi<br>170 Fichier<br>170 Fichier<br>170 Fichier<br>170 Fichier<br>170 Fichier                                                                                                    | Retrouver des dossiers           ichi Dernière modificati         Droits d'           11/06/2019 17:2         0777           11/06/2019 17:2         0777           11/06/2019 17:2         0604           11/06/2019 17:3         0604                                                                                                    | acci Propriétaire)<br>251044 100<br>251044 100<br>251044 100<br>251044 100<br>251044 100                                                                                                    |            |
| Les condition<br>Résultats :<br>Nom de fichier<br>.htaccess<br>.htaccess<br>.htaccess<br>.htaccess<br>.htaccess<br>.htaccess<br>.htaccess                                                                                                    | Chemin<br>/www/admin095v1117m/backups<br>/www/admin095v1117m/export<br>/www/admin095v1117m/import<br>/www/app<br>/www/bin<br>/www/cache                                                                                                    | uver des fichiers                                                                                                    | Retrouver des dossiers           Ich         Dernière modificati         Droits d'           11/06/2019 17:2         0777           11/06/2019 17:2         0777           11/06/2019 17:2         0604           11/06/2019 17:3         0604           11/06/2019 17:3         0604                                                                                                    | 251044 100<br>251044 100<br>251044 100<br>251044 100<br>251044 100<br>251044 100<br>251044 100                                                                                                    |            |
| Les condition<br>Résultats :<br>Nom de fichier<br>.htaccess<br>.htaccess<br>.htaccess<br>.htaccess<br>.htaccess<br>.htaccess<br>.htaccess<br>.htaccess<br>.htaccess                                                                                                    | Chemin<br>/www/admin095v1117m/backups<br>/www/admin095v1117m/export<br>/www/admin095v1117m/import<br>/www/app<br>/www/bin<br>/www/cache<br>/www/classes                                                                                                    | uver des fichiers<br>Taille de fic Type de fi<br>170 Fichier<br>170 Fichier<br>170 Fichier<br>170 Fichier<br>170 Fichier<br>170 Fichier<br>170 Fichier<br>170 Fichier                                                                                                    | Retrouver des dossiers           Ich         Dernière modificat         Droits d'           11/06/2019 17:2         0777           11/06/2019 17:2         0777           11/06/2019 17:2         0604           11/06/2019 17:3         0604           11/06/2019 17:3         0604           11/06/2019 17:3         0604                                                                                                    | 251044 100<br>251044 100<br>251044 100<br>251044 100<br>251044 100<br>251044 100<br>251044 100<br>251044 100                                                                                                    |            |
| Les condition<br>Résultats :<br>Nom de fichier                                                                                                    | Chemin<br>/www/admin095v1117m/backups<br>/www/admin095v1117m/export<br>/www/admin095v1117m/import<br>/www/app<br>/www/bin<br>/www/cache<br>/www/classes<br>/www/config/xml                                                                                                    | uver des fichiers<br>Taille de fic Type de fi<br>170 Fichier<br>170 Fichier<br>170 Fichier<br>170 Fichier<br>170 Fichier<br>170 Fichier<br>170 Fichier<br>170 Fichier<br>170 Fichier<br>170 Fichier                                                                                                    | Retrouver des dossiers           Ich         Dernière modificat         Droits d'           11/06/2019 17:2         0777           11/06/2019 17:2         0777           11/06/2019 17:2         0604           11/06/2019 17:3         0604           11/06/2019 17:3         0604           11/06/2019 17:3         0604           11/06/2019 17:3         0604           11/06/2019 17:3         0604                                                                                                    | 251044 100<br>251044 100<br>251044 100<br>251044 100<br>251044 100<br>251044 100<br>251044 100<br>251044 100<br>251044 100                                                                                                    |            |
| Les condition<br>Résultats :<br>Nom de fichier<br>htaccess<br>htaccess<br>htaccess<br>htaccess<br>htaccess<br>htaccess<br>htaccess<br>htaccess<br>htaccess<br>htaccess<br>htaccess<br>htaccess<br>htaccess<br>htaccess<br>htaccess                                                                                                    | Chemin<br>/www/admin095v1117m/backups<br>/www/admin095v1117m/export<br>/www/admin095v1117m/import<br>/www/app<br>/www/bin<br>/www/cache<br>/www/casses<br>/www/config/xml<br>/www/controllers                                                                                                    | uver des fichiers<br>Taille de fic Type de fi<br>170 Fichier<br>170 Fichier<br>170 Fichier<br>170 Fichier<br>170 Fichier<br>170 Fichier<br>170 Fichier<br>170 Fichier<br>170 Fichier<br>170 Fichier<br>170 Fichier                                                                                                    | Retrouver des dossiers           Ich         Dernière modificat         Droits d'           11/06/2019 17:2         0777           11/06/2019 17:2         0777           11/06/2019 17:2         0604           11/06/2019 17:3         0604           11/06/2019 17:3         0604           11/06/2019 17:3         0604           11/06/2019 17:3         0604           11/06/2019 17:3         0604           11/06/2019 17:3         0604           11/06/2019 17:3         0604                                                                                                    | 251044 100<br>251044 100<br>251044 100<br>251044 100<br>251044 100<br>251044 100<br>251044 100<br>251044 100<br>251044 100<br>251044 100                                                                                                    |            |
| Les condition<br>Résultats :<br>Nom de fichier<br>htaccess<br>htaccess<br>htaccess<br>htaccess<br>htaccess<br>htaccess<br>htaccess<br>htaccess<br>htaccess<br>htaccess<br>htaccess<br>htaccess<br>htaccess<br>htaccess<br>htaccess<br>htaccess<br>htaccess<br>htaccess<br>htaccess<br>htaccess<br>htaccess<br>htaccess<br>htaccess<br>htaccess                                                                                                    | Chemin<br>/www/admin095v1117m/backups<br>/www/admin095v1117m/export<br>/www/admin095v1117m/import<br>/www/app<br>/www/bin<br>/www/cache<br>/www/casses<br>/www/config/xml<br>/www/controllers<br>/www/docs                                                                                                    | uver des fichiers<br>Taille de fic Type de fi<br>170 Fichier<br>170 Fichier<br>170 Fichier<br>170 Fichier<br>170 Fichier<br>170 Fichier<br>170 Fichier<br>170 Fichier<br>170 Fichier<br>170 Fichier<br>170 Fichier<br>170 Fichier                                                                                                    | Retrouver des dossiers           Ichi Dernière modificati Droits d'           11/06/2019 17:2         0777           11/06/2019 17:2         0777           11/06/2019 17:2         0604           11/06/2019 17:3         0604           11/06/2019 17:3         0604           11/06/2019 17:3         0604           11/06/2019 17:3         0604           11/06/2019 17:3         0604           11/06/2019 17:3         0604           11/06/2019 17:3         0604                                                                                                    | acce Propriétaire)<br>251044 100<br>251044 100<br>251044 100<br>251044 100<br>251044 100<br>251044 100<br>251044 100<br>251044 100<br>251044 100<br>251044 100<br>251044 100                                                                                                    |            |
| Les condition<br>Résultats :<br>Nom de fichier<br>htaccess<br>htaccess                                                                                                    | Chemin<br>/www/admin095v1117m/backups<br>/www/admin095v1117m/export<br>/www/admin095v1117m/import<br>/www/app<br>/www/bin<br>/www/cache<br>/www/casses<br>/www/config/xml<br>/www/controllers<br>/www/docs<br>/www/docs/csv_import                                                                                                    | uver des fichiers<br>Taille de fic Type de fi<br>170 Fichier<br>170 Fichier<br>170 Fichier<br>170 Fichier<br>170 Fichier<br>170 Fichier<br>170 Fichier<br>170 Fichier<br>170 Fichier<br>170 Fichier<br>170 Fichier<br>170 Fichier<br>170 Fichier<br>170 Fichier<br>170 Fichier                                                                                                    | Retrouver des dossiers           Ichi Dernière modificati Droits d'<br>11/06/2019 17:2 0777           11/06/2019 17:2 0777           11/06/2019 17:2 0604           11/06/2019 17:3 0604           11/06/2019 17:3 0604           11/06/2019 17:3 0604           11/06/2019 17:3 0604           11/06/2019 17:3 0604           11/06/2019 17:3 0604           11/06/2019 17:3 0604           11/06/2019 17:3 0604           11/06/2019 17:3 0604           11/06/2019 17:3 0604                                                                                                    | Propriétaire           251044 100           251044 100           251044 100           251044 100           251044 100           251044 100           251044 100           251044 100           251044 100           251044 100           251044 100           251044 100           251044 100           251044 100           251044 100           251044 100           251044 100           251044 100           251044 100           251044 100                                                                                                    |            |
| Les condition<br>Résultats :<br>Nom de fichier<br>Intaccess<br>Intaccess<br>I | Chemin<br>/www/admin095v1117m/backups<br>/www/admin095v1117m/export<br>/www/admin095v1117m/import<br>/www/admin095v1117m/import<br>/www/cache<br>/www/casses<br>/www/config/xml<br>/www/controllers<br>/www/docs<br>/www/docs<br>/www/docs<br>/www/docs                                                                                                | vuer des fichiers Taille de fic Type de fi 170 Fichier 170 Fichier | Retrouver des dossiers           Ichi Dernière modificati Droits d'<br>11/06/2019 17:2         0777           11/06/2019 17:2         0777           11/06/2019 17:2         0604           11/06/2019 17:3         0604           11/06/2019 17:3         0604           11/06/2019 17:3         0604           11/06/2019 17:3         0604           11/06/2019 17:3         0604           11/06/2019 17:3         0604           11/06/2019 17:3         0604           11/06/2019 17:3         0604           11/06/2019 17:3         0604           11/06/2019 17:3         0604           11/06/2019 17:3         0604           11/06/2019 17:3         0604                                                                                                    | Propriétaire           251044 100           251044 100           251044 100           251044 100           251044 100           251044 100           251044 100           251044 100           251044 100           251044 100           251044 100           251044 100           251044 100           251044 100           251044 100           251044 100           251044 100           251044 100           251044 100           251044 100           251044 100           251044 100                                                                                                    |            |
| Les condition     Résultats :     Nom de fichier     Intaccess     Intaccess     Intacces     Intaccess     Intaccess     Intaccess     I                                                                                                    | Chemin<br>/www/admin095v1117m/backups<br>/www/admin095v1117m/export<br>/www/admin095v1117m/import<br>/www/admin095v1117m/import<br>/www/cache<br>/www/cache<br>/www/cache<br>/www/cache<br>/www/cache<br>/www/cache<br>/www/cache<br>/www/cache<br>/www/docs<br>/www/docs<br>/www/docs/csv_import<br>/www/docs/csv_import<br>/www/download<br>/www/img | vuer des fichiers  Taille de fic Type de fi  Tro Fichier  Tro Fichier  | Retrouver des dossiers           Ichi Dernière modificati         Droits d'           11/06/2019 17:2         0777           11/06/2019 17:2         0777           11/06/2019 17:2         0604           11/06/2019 17:3         0604           11/06/2019 17:3         0604           11/06/2019 17:3         0604           11/06/2019 17:3         0604           11/06/2019 17:3         0604           11/06/2019 17:3         0604           11/06/2019 17:3         0604           11/06/2019 17:3         0604           11/06/2019 17:3         0604           11/06/2019 17:3         0604           11/06/2019 17:3         0604           11/06/2019 17:3         0604           11/06/2019 17:3         0604           11/06/2019 17:3         0604           11/06/2019 17:3         0604           11/06/2019 17:3         0604           11/06/2019 17:3         0604 | Propriétaire           251044 100           251044 100           251044 100           251044 100           251044 100           251044 100           251044 100           251044 100           251044 100           251044 100           251044 100           251044 100           251044 100           251044 100           251044 100           251044 100           251044 100           251044 100           251044 100           251044 100           251044 100           251044 100           251044 100           251044 100           251044 100           251044 100           251044 100           251044 100 |            |

Rassurez-vous, ces fichiers seront réécrits correctement dès le prochain accès au back-office de PrestaShop.

Si les bugs persistent, appliquez les attributs 755 au dossier racine *www* avec FileZilla. Cochez la case *Récursion dans les sous-dossiers* :

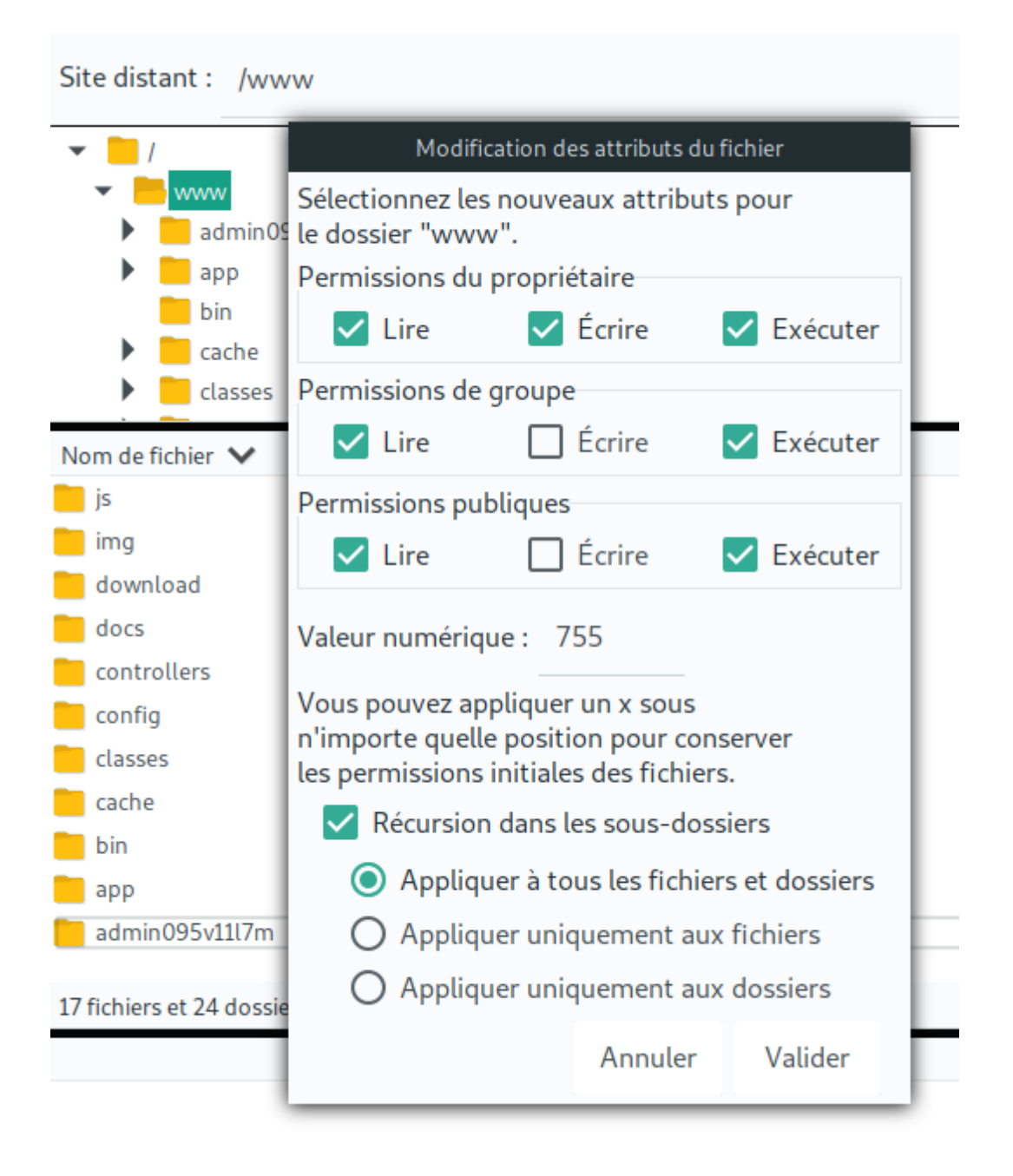

# Accès au back-office

Maintenant, le back-office devrait être accessible. Accédez-y par l'URL d'administration. Exemple : http://petit-bidon.com/adminghd78hm si votre dossier d'administration se nomme comme ça. Ce nom adminXXXX est spécifique à chaque boutique et peut se voir avec FileZilla.

| Le Centre Informatique Adresse e-mail  Interference Mot de passe  CECONNECTER  Interference Mot de passe oublié              | Presto             | aShop               |  |
|----------------------------------------------------------------------------------------------------|--------------------|---------------------|--|
| Adresse e-mail   Image: Mot de passe   Image: Mot de passe     SE CONNECTER     Image: Mot de passe oublié                   | Le Centre li       | nformatique         |  |
| ■ test@example.com       Mot de passe       Qt Mot de passe       SE CONNECTER       Rester connecté     Mot de passe oublié | Adresse e-mail     |                     |  |
| Mot de passe          Reter connecté       Mot de passe oublié                                                               | ■ test@example.com |                     |  |
| Rester connecté       Mot de passe oublié                                                                                    | Mot de passe       |                     |  |
| SE CONNECTER                                                                                                    | ۹ Mot de passe     |                     |  |
| SE CONNECTER                                                                                                    |                    |                     |  |
| Rester connecté     Mot de passe oublié                                                                                      | SE CON             | NECTER              |  |
|                                                                                                    | Rester connecté    | Mot de passe oublié |  |

Une fois connecté, les fichiers .htaccess seront automatiquement réécris et votre boutique devrait fonctionner correctement.

Si des bugs persistent, tentez de changer la version de PHP chez votre hébergeur :

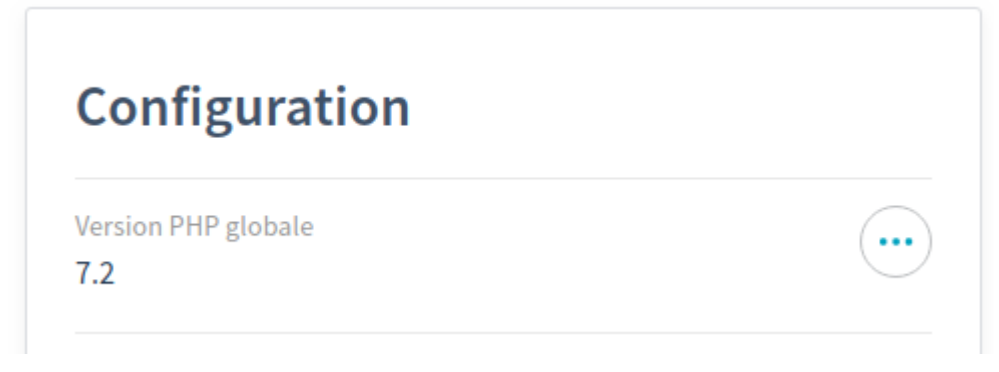

Cette action pourrait tout refaire fonctionner en 1 clic.